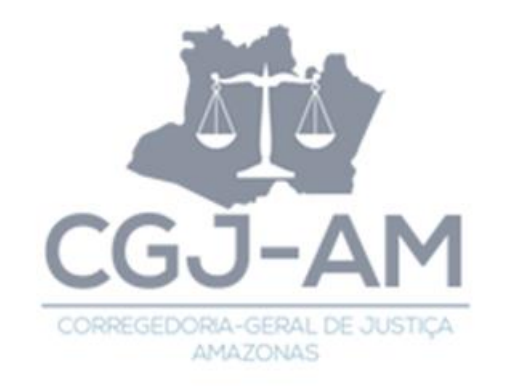

## CORREGEDORIA-GERAL DE JUSTIÇA DO ESTADO DO AMAZONAS

## MANUAL PARA UMA NOVA AUTUAÇÃO NO SISTEMA PJECOR

Manaus, 15 de Abril de 2021.

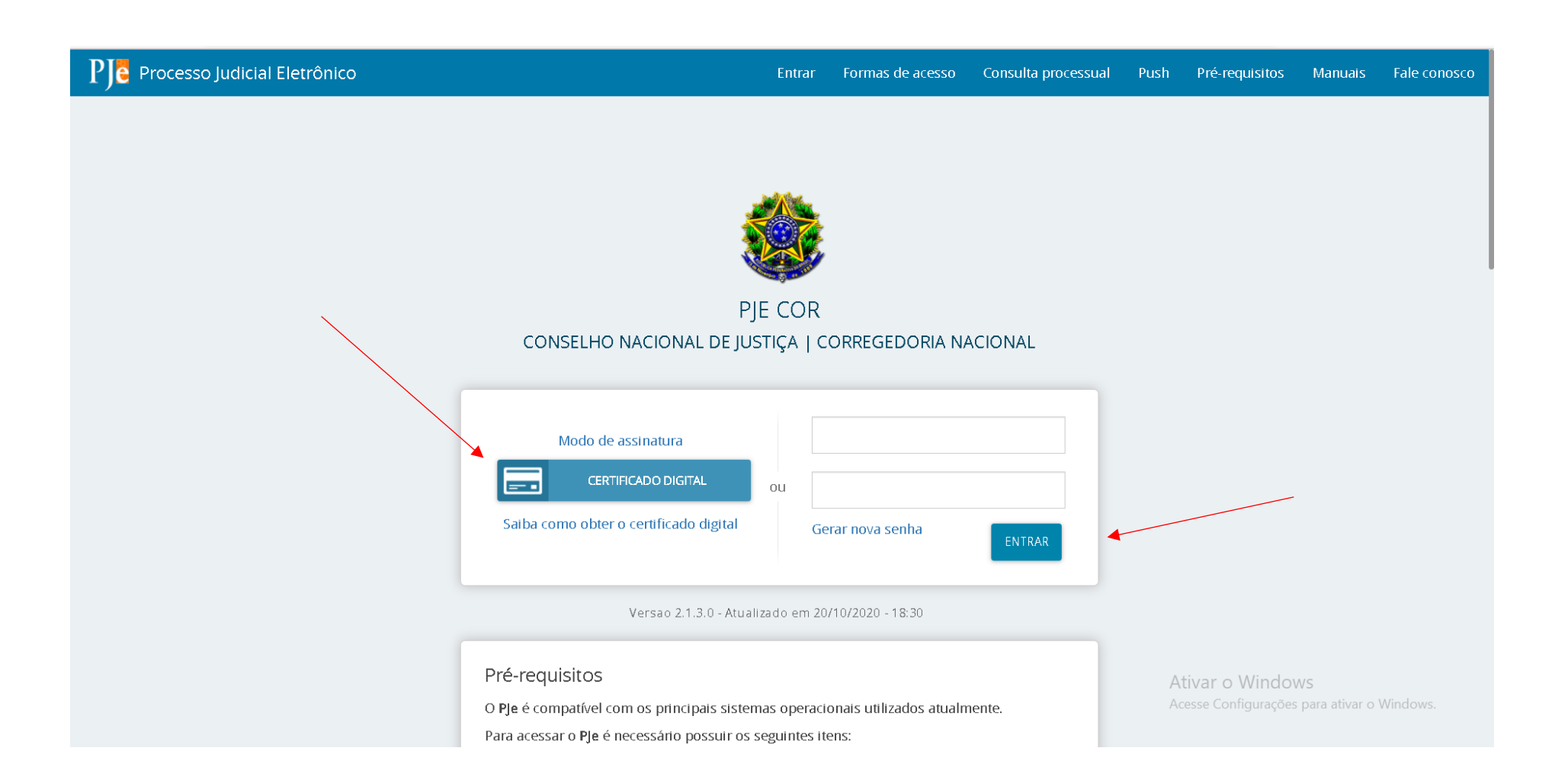

PASSO 01: acessar o Portal PjeCor e adentrar no Sistema utilizando-se de Certificado Digital ou de Login (CPF) e Senha.

| $\equiv PJ$ Quadro de avisos                                                                                                    | Orionis Orionis                                                           |
|----------------------------------------------------------------------------------------------------|---------------------------------------------------------------------------|
| Pesquisar                                                                                                    | ~                                                                         |
| Mensagens                                                                                                    |                                                                           |
| Videos de treinamento - link corrigido                                                                                                    |                                                                           |
| Incluída por CALIANDRA FARIAS PENNA em09/06/2020 15:29<br>Publicado em 09/06/2020                                                                                                    |                                                                           |
| Prezados e prezadas,                                                                                                    |                                                                           |
| Foi realizado, nos dias 16 e 17 de outubro de 2019, no CNJ, um treinamento sobre o PJeCor, ministrado pelo juiz auxiliar da Corregedoria-Geral do Tribunal de Justiça do Rio G<br>Porto. | Grande do Norte, Diego de Almeida Cabral, com o auxílio do servidor Paulo |
| Não obstante tenham sido feitas algumas evoluções, correções e melhorias, inclusive com a implementação do fluxo colegiado, entendemos que aquele treinamento pode ser                   | de grande valia para a compreensão e utilização do sistema PJeCor.        |
| >> Clique aqui para assistir                                                                                                    |                                                                           |
| Esperamos que seja útil para todos.                                                                                                    |                                                                           |
| Liberação do protocolo de processo para o público externo                                                                                                    |                                                                           |
| Incluída por CALIANDRA FARIAS PENNA em17/03/2020 15:29<br>Publicado em 17/03/2020                                                                                                    |                                                                           |
| Prezados, boa tarde.                                                                                                    | Ativar o Windows<br>Acesse Configurações para ativar o Windows.           |
| Em função da declaração de emergência em saúde pública ocasionada pelo Novo Coronavírus (COVID-19), nos foi solicitada a disponibilização da possibilidade de realizaç                   | ção do protocolo de novo processo no PJeCor pelos usuários externos.      |

**PASSO 02:** estamos logados no Sistema PjeCor. Verifique se está aparecendo devidamente o seu nome e sobrenome no canto superior DIREITO da tela. Ato contínuo, para procedermos com uma nova autuação de um Processo, clique nas três listras brancas no canto superior ESQUERDO.

| × PJe Quadro de avisos                                  | Orionis Orionis 🧕                                                                                                    |
|---------------------------------------------------------|----------------------------------------------------------------------------------------------------|
| <b>Q</b> Acesso rápido                                  | Pesquisar                                                                                                    |
| 📮 Painel >                                              | Mensagens                                                                                                    |
| ▷ Processo >                                            |                                                                                                    |
| Configuração >                                          | <ul> <li>Videos de treinamento - link corrigido</li> <li>Incluida por CALIANDRA FARIAS PENNA em09/06/2020 15:29</li> <li>Publicado em 09/06/2020</li> <li>Prezados e prezadas,</li> <li>Foi realizado, nos dias 16 e 17 de outubro de 2019, no CNJ, um treinamento sobre o PleCor, ministrado pelo juiz auxiliar da Corregedoria-Geral do Tribunal de Justiça do Rio Grande do Norte, Diego de Alm<br/>Porto.</li> <li>Não obstante tenham sido feitas algumas evoluções, correções e melhorias, inclusive com a implementação do fluxo colegiado, entendemos que aquele treinamento pode ser de grande valia para a compret<br/>Seguem, portanto, os vídeos do referido treinamento.</li> <li>&gt; Clique aqui para assistir</li> <li>Esperamos que seja útil para todos.</li> </ul> |
|                                                         | Liberação do protocolo de processo para o público externo<br>Incluida por CALIANDRA FARIAS PENNA em 17/03/2020 15:29<br>Publicado em 17/03/2020<br>Prezados, boa tarde.                                                                                                    |
| https://corregedoria.treinamento.pje.jus.br/QuadroAviso | Ser function de declaração de emergância em saúde pública ocasionada pelo Novo Coronavírus (COVID-19), nos foi solicitada a disponibilização da possibilidade de realização do protocolo de novo pro<br>AlistViewQuadroAvisoMensagem.seam?cid=7166#                                                                                                    |

**PASSO 03:** após clicarmos nas três listras da tela anterior, teremos as opções de PAINEL, PROCESSO e CONFIGURAÇÃO. Para uma nova autuação, clicaremos em PROCESSO e, em seguida, aparecerá a opção NOVO PROCESSO.

| $\equiv P J e$ Cadastro de processo |                             | Orionis Orionis                                                 |
|-------------------------------------|-----------------------------|-----------------------------------------------------------------|
| DADOS INICIAIS                      |                             |                                                                 |
| Cadastro de processo                |                             |                                                                 |
| Seção/Subseção*  Selecione          | Classe judicial*  Selecione |                                                                 |
| INCLUIR                             |                             |                                                                 |
|                                     |                             |                                                                 |
|                                     |                             |                                                                 |
|                                     |                             |                                                                 |
|                                     |                             | Ativar o Windows<br>Acesse Configurações para ativar o Windows. |

**PASSO 04:** pronto, já estamos na tela em que iniciaremos, de fato, a autuação de um novo processo. Nesta parte, iremos escolher a Seção/Subseção a que estamos vinculados e, logo após, escolheremos a Classe Processual Judicial que melhor for cabível à nossa solicitação ou demanda. Exemplificaremos a seguir:

| $\equiv P J \overline{e}$ Cadastro de processo |                               | Orionis Orionis |
|------------------------------------------------|-------------------------------|-----------------|
| DADOS INICIAIS                                 |                               |                 |
| Cadastro de processo                           |                               |                 |
| Seção/Subseção* 🗎                              | Classe judicial* 🗉            |                 |
| TJAM - Corregedoria Geral de Justiça 🗸 🗸       | PEDIDO DE PROVIDÊNCIAS (1199) |                 |
|                                                |                               |                 |
| INCLUIR                                        |                               |                 |
|                                                |                               |                 |
|                                                |                               |                 |
|                                                |                               |                 |
|                                                |                               |                 |
|                                                |                               |                 |
|                                                |                               |                 |
|                                                |                               |                 |
|                                                |                               |                 |
|                                                |                               |                 |

Ativar o Windows Acesse Configurações para ativar o Windows.

**PASSO 05:** a Seção/Subseção escolhida deverá, necessariamente, constar a discriminada acima, ou seja, TJAM – Corregedoria Geral de Justiça. Para o nosso exemplo, utilizaremos a Classe PEDIDO DE PROVIDÊNCIAS (Código 1199).

| $\equiv P $ Cadastro de processo                                                                             | Orionis Orionis                                                                                                    |
|----------------------------------------------------------------------------------------------------|----------------------------------------------------------------------------------------------------|
| DADOS INICIAIS ASSUNTOS PARTES CARACTERÍSTICAS INCLUIR PETIÇÕES E DOCUMENTOS PROTOCOLAR INIC                 | IAL                                                                                                    |
| Assuntos Associados*           Cod.         Assunto         Complementar?           0 resultados encontrados | Assunto         Código         Código         LIMPAR         Assuntos*         Cod. Assunto complementar?         (e       10894         DIREITO ADMINISTRATIVO E OUTRAS MATÉRIAS DE DIREITO PÚBLICO<br>(9985)   Atos Administrativos (9997)   Abuso de Poder (10894)       Não         (e       10225       (9985)   Atos Administrativos (9997)   Abuso de Poder (10220)  <br>Acumulação de Cargos (10225)       Não         (e       11899       DIREITO ADMINISTRATIVO E OUTRAS MATÉRIAS DE DIREITO PÚBLICO<br>(9985)   Atos Administrativos (9997)   Ato Normativo (11899)       Não         (e       11899       DIREITO ADMINISTRATIVO E OUTRAS MATÉRIAS DE DIREITO PÚBLICO<br>(9985)   Atos Administrativos (9997)   Ato Normativo (11899)       Não         (f)       11899       DIREITO ADMINISTRATIVO E OUTRAS MATÉRIAS DE DIREITO PÚBLICO<br>(9985)   Atos Administrativos (9997)   Fiscalização (10015)   Competência do Não<br>Orgão Fiscalizador (10928)       Não         (f)       11910       DIREITO ADMINISTRATIVO E OUTRAS MATÉRIAS DE DIREITO PÚBLICO<br>(9985)   Atos Administrativos (9997)   Fiscalização (10015)   Competência do Não<br>Orgão Fiscalizador (10928)       Não         (f)       11910       DIREITO ADMINISTRATIVO E OUTRAS MATERIAS DE DIREITO PUBLICO<br>(9985)   Atos Administrativos (9997)   Concurso paria seiventia       Sim |

PASSO 06: nesta parte, escolheremos um assunto que melhor se adeque à nossa demanda e/ou solicitação. Os assuntos podem variar conforme a Classe Processual Judicial escolhida. Iremos escolher um assunto meramente genérico, como por exemplo o assunto de Código 11901 (DIREITO ADMINISTRATIVO E OUTRAS MATÉRIAS DE DIREITO PÚBLICO (9985) | Atos Administrativos (9997) | Ato Normativo (11899) | Recomendação (11901)). Importante: ao encontrar o assunto que melhor se enquadra à situação, clique na setinha que está ao lado esquerdo do Código. Fulcral salientar, também, que existe a possibilidade de ser escolhido mais de um assunto, ou seja, podemos escolher vários assuntos e elencar, necessariamente, um como principal.

| ≡ PJC c        | adastro de processo                                           |                   |                 |         |                                    | Orionis Orionis                     | 0 |
|----------------|---------------------------------------------------------------|-------------------|-----------------|---------|------------------------------------|-------------------------------------|---|
| DADOS INICIAIS | ASSUNTOS PARTES CARACTERÍSTICAS INCLUIR PETIÇÕES E DOCUMENTOS | PRO TO COLAR INIC | AL              |         |                                    |                                     |   |
| Assuntos As    | ssociados*                                                    |                   | Assunto         |         |                                    |                                     |   |
|                | Cod. Assunto Principal Assunto                                | Complementar?     |                 |         |                                    |                                     |   |
| <b>&gt;</b>    | DIREITO ADMINISTRATIVO E OUTRAS MATÉRIAS DE<br>11901          | Não               | Código<br>11901 |         |                                    |                                     |   |
|                | 1 resulta                                                     | ados encontrados  | PESQUISAR       | LIMPAR  |                                    |                                     |   |
|                |                                                               |                   | Cod.            | Assunto | Complementar?                      |                                     |   |
|                |                                                               |                   |                 |         |                                    | 0 resultados encontrado             | S |
|                |                                                               |                   |                 |         |                                    |                                     |   |
|                |                                                               |                   |                 |         | Ativar o Wind<br>Acesse Configurad | dows<br>ções para ativar o Windows. |   |

Quando estivermos com, no mínimo, um assunto associado ao Processo, poderemos proceder para a próxima aba: PARTES.

| Polo Ativo                                       | Polo Passivo                              |
|--------------------------------------------------|-------------------------------------------|
| + Parte + Procurador   Terceiro Vinculado        | + Parte + Procurador   Terceiro Vinculado |
| Participante                                     | Participante                              |
| 0 resultados encontrac                           | los 0 resultados encontr                  |
|                                                  |                                           |
| Outros Participantes                             |                                           |
| + Participante + Procurador   Terceiro Vinculado |                                           |
| Participante                                     |                                           |
| 0 resultados encontrac                           | los                                       |
|                                                  |                                           |

**PASSO 07:** agora, iremos efetuar o cadastro das partes do Processo, ou seja, Polo Ativo, Polo Passivo e, se houver, demais Participantes (Terceiros Interessados). Importante destacar que, no Sistema PjeCor, diferentemente do SAJ, precisa constar, necessariamente, um Polo Ativo e, também, pelo menos

um Polo Passivo (no SAJ, há permissão, por exemplo, de autuação de um Processo sem necessariamente haver um Polo Passivo cadastrado). Para incluirmos estas partes ao Processo, clicaremos no símbolo "+" que fica à esquerda da palavra "Parte", em cada Polo.

| DADDE IN LEVEL       ADDALTINGS       MALLIN PE INDESE DOCUMENTOS       PROTOCULARI INCLAI         Polo Ativo       I       Passo -> Tipo de Vinculação       I         Participante       IP passo -> Tipo de Vinculação       Tipo de Pare         REQUERENTE       I       Passo -> Tipo de vinculação         Participante       IP passo -> Pré-cadastro       IP passo -> Tipo de passoa         Participante       IP passo -> Tipo de passoa       IP passo -> Tipo de passoa         IP and e passoa       IP passo -> Tipo de passoa       IP passo -> Tipo de passoa         IP and e passoa       IP passo -> Tipo de passoa       IP passo -> Tipo de passoa         IP and e passoa       IP passo -> Tipo de passoa       IP passo -> Tipo de passoa         IP and e passoa       IP passo -> Tipo de passoa       IP passo -> Tipo de passoa         IP and e passoa       IP passo -> Tipo de passoa       IP passo -> Tipo de passoa         IP and e passoa       IP passoa       IP passoa       IP passoa         IP and e passoa       IP passoa       IP passoa       IP passoa         IP and e passoa       IP passoa       IP passoa       IP passoa         IP and e passoa       IP passoa       IP passoa       IP passoa         IP and e passoa       IP passoa       IP passoa       IP p | $\equiv P J $ Cadastro de        | processo                                                                | Orionis Orionis                             |
|----------------------------------------------------------------------------------------------------|----------------------------------|-------------------------------------------------------------------------|---------------------------------------------|
| Polo Ativo Associar parte ao processo   * 1 Passo -> Tipo de Vinculação   Participante *   * Participante   * Fisca O jurídica O tre ou autoridade   * Fisca O jurídica O tre ou autoridade   * Fisca O jurídica O tre ou autoridade   * Fisca O jurídica O tre ou autoridade   * Fisca O jurídica O tre ou autoridade   * Fisca O jurídica O tre ou autoridade   * Fisca O jurídica O tre ou autoridade   * Fisca O jurídica O tre ou autoridade   * *   * Sim O Não   CP#*a FEQUISIA   • Não possui este documento                                                                                                    | DADOS INICIAIS ASSUNTOS          | PARTES CARACTERÍSTICAS INCLUIR PETIÇÕES E DOCUMENTOS PROTOCOLAR INICIAL |                                             |
| + Parte + Proci 1 Passo -> Tipo de Vinculação   Participante Tipo da Parte   RQUERENTE I * Passo -> Pré-cadastro   Tipo de passoa I * Fisica O jurídica O Ente ou autoridade   I * Participante I * Bassileiro 7 a   I * Sim O Não Preguistat   I * Dessual este documento Ativar o Windows   Ativar o Windows                                                                                                    | Polo Ativo                       | Associar parte ao processo                                              | ×                                           |
| Participante     Participante     I Participante     I Participante<                                                                                                    | + Parte + Procu                  | 1 Passo $\rightarrow$ Tipo de Vinculação                                |                                             |
| Participante     Participante     1º Passo · Pré-cadastro     1º Passo · Pré-cadastro     Tipo de passo a                                                                                                    |                                  | Tipo da Parte                                                           |                                             |
| Outros Participantes   Participante   Participante   PesquisAnte   PesquisAnte   PesquisAnte   PesquisAnte   Nião possul este documento   Ativar o Windows Acesse Configurações para ativar o Windows                                                                                                    | Participante                     | REQUERENTE                                                              | ~                                           |
| Outros Participantes    Participante     Participante      Participante </td <td></td> <td></td> <td>0 resultados encontrados</td>                                                                                                    |                                  |                                                                         | 0 resultados encontrados                    |
| Outros Participantes     + Participante     Participante     Productional     Productional     P                                                                                                    |                                  | 1º Passo • Pré-cadastro                                                 |                                             |
| Outros Participante    Fisica O jurídica O Ente ou autoridade   Brasileiro?   Sim O Não   CPP*   PESQUISAR   Não possui este documento   Ativar o Windows.   Ativar o Windows.                                                                                                    |                                  | Tipo de pessoa 📾                                                        |                                             |
| +       Participante         Participante       Brasileiro? a         @ Sim O Não         CPF* a            PESQUISAR         Ô Não possui este documento         Ativar o Windows.         Acesse Configurações para ativar o Windows.                                                                                                    | Outros Participantes             | Fisica O lurídica O Ente ou autoridade                                  |                                             |
| CPF* a<br>PESQUISAR<br>a Não possui este documento<br>Ativar o Windows.<br>Ativar o Windows.                                                                                                    | + Participante +<br>Participante | Brasileiro?<br>Sim O Não                                                |                                             |
| Ativar o Windows<br>Acesse Configurações para ativar o Windows.                                                                                                    |                                  | CPF*  PESQUISAR                                                         |                                             |
| Ativar o Windows.<br>Acesse Configurações para ativar o Windows.                                                                                                    |                                  | □ Não possui este documento                                             |                                             |
| Ativar o Windows<br>Acesse Configurações para ativar o Windows.                                                                                                    |                                  |                                                                         |                                             |
| Acesse Configurações para ativar o Windows.                                                                                                    |                                  |                                                                         | Ativar o Windows                            |
|                                                                                                    |                                  |                                                                         | Acesse Configurações para ativar o Windows. |

Na imagem acima, verifica-se que podemos incluir uma parte através de 03 (três) Tipos de Pessoa: Pessoa Física, Pessoa Jurídica ou Ente/Autoridade. Nós, enquanto servidores deste TJAM, utilizaremos as opções Pessoa Física ou Ente/Autoridade. Todas as Varas da Capital, todas as Comarcas e respectivas Varas

do Interior já estão devidamente cadastradas no Sistema PjeCor, bem como, também, quase todos os Setores Administrativos deste Tribunal. Assim, ao consultar o catálogo dos Entes cadastrados, o qual será disponibilizado, caso V. Sa. não encontre sua unidade, entre em contato com o Setor de Estatística e Acompanhamento Estratégico - CGJ/AM, ou mesmo com o Setor de Protocolo e Autuação Virtual – CGJ/AM. Neste nosso exemplo, utilizaremos como exemplo a 2ª Vara da Comarca de Tefé/AM. Assim, clicaremos na opção (bolinha) Ente ou Autoridade e, em seguida, escreveremos a palavra Tefé. Aguarde alguns segundos que a página irá atualizar a busca automaticamente e irão aparecer as opções disponíveis, conforme imagem abaixo. Após, clique em sua Unidade.

| $\equiv PJ$ Cadastro de | processo                                                                | Orionis Orionis                       |
|-------------------------|-------------------------------------------------------------------------|---------------------------------------|
| DADOS INICIAIS ASSUNTOS | PARTES CARACTERÍSTICAS INCLUIR PETIÇÕES E DOCUMENTOS PROTOCOLAR INICIAL |                                       |
| Polo Ativo              | Associar parte ao processo                                              | • • • • • • • • • • • • • • • • • • • |
| + Parte + Procu         | 1 Passo → Tipo de Vinculação                                            |                                       |
|                         | Tipo da Parte                                                           |                                       |
| Participante            | REQUERENTE                                                              |                                       |
|                         |                                                                         | 0 resultados encontrados              |
|                         | 1º Passo • Pré-cadastro                                                 |                                       |
|                         |                                                                         |                                       |
| Outros Participantes    | Tipo de pessoa 🖩                                                        |                                       |
| our os raraciparico     | ○ Física ○ Jurídica 🖲 Entelou autoridade                                |                                       |
| + Participante +        |                                                                         |                                       |
|                         | Ente ou autoridade 🗎                                                    |                                       |
| Participante            | Tefé Q                                                                  |                                       |
|                         | Juízo de Direito da 2ª Vara da Comarca de                               |                                       |
|                         |                                                                         |                                       |
|                         |                                                                         |                                       |
|                         |                                                                         |                                       |
|                         |                                                                         |                                       |
|                         | Ativar o Wi                                                             |                                       |
|                         | Acesse Configu                                                          |                                       |
|                         |                                                                         |                                       |

| $\equiv P$ Cadastro de  | processo                                                                                                    | Orionis Orionis          |
|-------------------------|----------------------------------------------------------------------------------------------------|--------------------------|
| DADOS INICIAIS ASSUNTOS | PARTES CARACTERÍSTICAS INCLUIR PETIÇÕES E DOCUMENTOS PROTOCOLAR INICIAL                                                           |                          |
| Polo Ativo              | Associar parte ao processo                                                                                                    | ×                        |
| + Parte + Procu         | 2º Passo • Complementação do cadastro                                                                                             |                          |
| Participante            | Tipo da Parte                                                                                                    | <b>,</b>                 |
|                         | INFORMAÇÕES PESSOAIS ENDEREÇOS                                                                                                    | 0 resultados encontrados |
| Outros Participantes    | Ente ou autoridade Órgão vinculado<br>Juízo de Direito da 2ª Vara da Comarca de Tefé/AM TRIBUNAL DE JUSTICA DO ESTADO DO AMAZONAS |                          |
| + Participante +        | VINCULAR PARTE AO PROCESSO CANCELAR                                                                                               |                          |
| Participante            |                                                                                                    | _                        |
|                         | 0 resultados encontrados                                                                                                    |                          |
|                         |                                                                                                    |                          |
|                         |                                                                                                    |                          |
|                         |                                                                                                    |                          |

Ao aparecer a tela acima, precisaremos confirmar o endereço vinculado à Unidade Judicial/Administrativa escolhida. Clique na aba ENDEREÇOS.

|                      | CEP (99999-999)* 🗎        |                     | Estado 🔒                |                                    | Cidade 🔒                      |               |             |                         |
|----------------------|---------------------------|---------------------|-------------------------|------------------------------------|-------------------------------|---------------|-------------|-------------------------|
| olo Ativo            |                           | C                   | 2                       |                                    |                               |               |             |                         |
| + Parte + Procu      | Bairro* 🗎                 |                     | Logradourc              | <b>,</b> *                         | Número 🗎                      |               |             |                         |
| Participante         |                           |                     |                         |                                    |                               |               |             |                         |
|                      | Complemento 🖷             |                     | 🗍 Endereça              | o apenas para correspondênci       | a?                            |               |             | 0 resultados encontrado |
|                      |                           |                     |                         |                                    |                               |               |             |                         |
| outros Participantes | INCLUIR                   |                     |                         |                                    |                               |               |             |                         |
| + Participante +     | Endereços - Juízo de Dire | ito da 2ª Vara da ( | Comarca de <sup>-</sup> | Tefé/AM                            |                               |               |             |                         |
|                      |                           |                     |                         |                                    |                               |               |             |                         |
| Participante         | Usar no                   | o processo          | CEP                     | Logradouro                         | Bairro                        | Número        | Complemento |                         |
| Participante         | Usar nu                   | o processo          | CEP<br>69555-150        | Logradouro<br>Estrada do Aeroporto | <b>Bairro</b><br>Santa Teresa | Número<br>S/N | Complemento |                         |

Ao aparecer a tela acima, clique na opção (bolinha) de endereço disponível e, em seguida, VINCULAR PARTE AO PROCESSO. Pronto, nosso Polo Ativo já estará inserto no Processo, conforme verificaremos na próxima imagem.

| $\equiv P J c$ Cadastro de processo                                                          | Orionis Orionis 🔒                                                                                         |
|----------------------------------------------------------------------------------------------|----------------------------------------------------------------------------------------------------|
| DADOS INICIAIS ASSUNTOS PARTES CARACTERÍSTICAS INCLUIR PETIÇÕES E DOCUMENTOS PROTOCOLAR INIC | 1AL                                                                                                    |
| Polo Ativo                                                                                   | Polo Passivo      Parte + Procurador   Terceiro Vinculado      Participante      O resultados encontrados |
| Outros Participantes                                                                         |                                                                                                    |
|                                                                                              | Ativar o Windows<br>Acesse Configurações para ativar o Windows.                                           |

Polo Ativo inserido ao Processo. Agora, incluiremos o Polo Passivo à autuação. Via de regra, a Entidade/Autoridade que figurará no Polo Passivo será a Corregedoria-Geral de Justiça do Estado do Amazonas CGJ/AM.

| $\equiv P$ Cadastro de  | processo                                                                                                    | Orionis Orionis          |
|-------------------------|----------------------------------------------------------------------------------------------------|--------------------------|
| DADOS INICIAIS ASSUNTOS | PARTES CARACTERÍSTICAS INCLUIR PETIÇÕES E DOCUMENTOS PROTOCOLAR INICIAL                                                                                                    |                          |
| Polo Ativo              | Associar parte ao processo ×                                                                                                    |                          |
| + Parte + Procu         | 1 Passo $\rightarrow$ Tipo de Vinculação                                                                                                    |                          |
|                         | Tipo da Parte                                                                                                    |                          |
| Parti                   | REQUERIDO ~                                                                                                    |                          |
| 🥒 🏦 🔲 Juízo             | 1º Passo • Pré-cadastro                                                                                                    | 0 resultados encontrados |
|                         | As principais entidades já se encontram cadastradas no sistema com o CNPJ nacional, tais como UNIÃO FEDERAL, INSS, FAZENDA NACIONAL, CEF, IBAMA, ENTIDADES DE ENSINO e etc |                          |
| Outros Participantes    | Tipo de pessoa 🗎                                                                                                    |                          |
| + Participante +        | 🔿 Física 🔘 Jurídica 🖲 Ente ou autoridade                                                                                                    |                          |
|                         | Ente ou autoridade 🗎                                                                                                    |                          |
| Participante            | amazonas Q                                                                                                    |                          |
|                         | Cerimonial do TJE do Estado do amazona:                                                                                                    |                          |
|                         | CORREGEDORIA GERAL DE JUSTIÇA DI                                                                                                    |                          |
|                         | Corregedoria-Geral de Justiça do Estado c                                                                                                    |                          |
|                         | Tribunal de Justiça do Estado do Amazona:<br>Acesse Configura                                                                                                    |                          |

**PASSO 08:** basicamente, repetiremos o manuseio do passo anterior. Após clicado em "+", ou seja, adicionar Polo Passivo, clique em Ente/Autoridade e, em seguida, escreva "Amazonas". Após, busque e clique na opção CORREGEDORIA GERAL DE JUSTIÇA DO AMAZONAS. Importante destacar que poderá aparecer mais de uma opção de CGJ/AM. Sem prejuízo, pois todas as opções irão culminar para este Órgão Censor. Repita o procedimento de confirmação de endereço,

já informado no passo anterior, e vincule a CGJ/AM como Polo Passivo ao Processo. Após, ambos os Polos já estarão vinculados ao Processo, conforme imagem abaixo.

| $\equiv PJc$ Cadastro de processo                                                            | Orionis Orionis 🤮                                               |
|----------------------------------------------------------------------------------------------|-----------------------------------------------------------------|
| DADOS INICIAIS ASSUNTOS PARTES CARACTERÍSTICAS INCLUIR PETIÇÕES E DOCUMENTOS PROTOCOLAR INIC | JAL                                                             |
| Polo Ativo                                                                                   | Polo Passivo                                                    |
| + Parte + Procurador   Terceiro Vinculado                                                    | + Parte + Procurador   Terceiro Vinculado                       |
| Participante                                                                                 | Participante                                                    |
| Juízo de Direito da 2ª Vara da Comarca de Tefé/AM (REQUERENTE)                               | CORREGEDORIA GERAL DE JUSTIÇA DO AMAZONAS (REQUERIDO)           |
| 1 resultados encontrados                                                                     | 1 resultados encontrados                                        |
| Outros Participantes                                                                         |                                                                 |
| Participante                                                                                 |                                                                 |
| o resultados encontrados                                                                     |                                                                 |
|                                                                                              | Ativar o Windows<br>Acesse Configurações para ativar o Windows. |

Agora, iremos para a próxima aba, ou seja, para as CARACTERÍSTICAS do Processo.

| CARACTERÍSTICAS INCLUIR PETIÇÕE                 | E DOCUMENTOS PROT                                                                             |                                                                                                    |                                                                                                    |
|-------------------------------------------------|-----------------------------------------------------------------------------------------------|----------------------------------------------------------------------------------------------------|----------------------------------------------------------------------------------------------------|
|                                                 |                                                                                               |                                                                                                    |                                                                                                    |
| 2550                                            |                                                                                               |                                                                                                    |                                                                                                    |
| Pedido de liminar ou de antecipação de<br>O Sim | utela? 📾                                                                                      | Valor da causa (R\$)                                                                                                    |                                                                                                    |
|                                                 |                                                                                               |                                                                                                    |                                                                                                    |
|                                                 |                                                                                               |                                                                                                    |                                                                                                    |
| 50 Prioridade en                                | processo                                                                                      |                                                                                                    |                                                                                                    |
| Prioric                                         | ade do Processo                                                                               |                                                                                                    | 0 resultados encontrado<br>Ativar o Windows<br>Acesse Configurações para ativar o Windows                                                                                                    |
|                                                 | Pedido de liminar ou de antecipação de t         Sim       Não         so       Prioridade em | Pedido de liminar ou de antecipação de tutela?         Sim       Não         So       Prioridade em processo         Prioridade do Processo | Pedido de liminar ou de antecipação de tutela?       Valor da causa (R\$) =         Sim ® Não       0.00         Prioridade em processo       Prioridade do Processo         Prioridade do Processo       Image: Comparison of the processo |

**PASSO 09:** aqui, será o procedimento mais rápido e fácil da autuação, porque, em geral, precisaremos apenas clicar em "**Justiça Gratuita?**" – "**Sim**" e **SALVAR**. O valor da causa irá atualizar automaticamente para R\$ 0,00 (Zero). Sendo o caso de uma demanda a tramitar em Segredo de Justiça, clique na opção **Sim** e, após, **GRAVAR SIGILO**. Pronto, estamos chegando quase no final de nossa autuação. Agora, iremos para a próxima aba, ou seja, INCLUIR PETIÇÕES E DOCUMENTOS.

| $\equiv PJe$ Cadastro de processo                                                               |             |                                       |                                            | Orionis Orionis            |  |  |
|-------------------------------------------------------------------------------------------------|-------------|---------------------------------------|--------------------------------------------|----------------------------|--|--|
| IADOS INICIAIS ASSUNTOS PARTES CARACTERÍSTICAS INCLUIR PETIÇÕES E DOCUMENTOS PROTOCOLAR INICIAL |             |                                       |                                            |                            |  |  |
| Tipo de documento* ⊜                                                                            | Descrição 📾 | Número (opcional) 🗎                   | Sigiloso                                   |                            |  |  |
| INFORMAÇÃO ~                                                                                    | INFORMAÇÃO  |                                       |                                            |                            |  |  |
| B I U abc ≣ ≣ ≣ Tipo de font • Tamanho • X, X <sup>2</sup>                                      | 差           | ∉ ह ५ ८ <mark>७ % 1 "∆ • थ</mark> • ₽ | Ω ■ ■ # <sup>1</sup>                       | Rascunho salvo em          |  |  |
|                                                                                                 |             |                                       |                                            |                            |  |  |
|                                                                                                 |             |                                       |                                            |                            |  |  |
|                                                                                                 |             |                                       |                                            |                            |  |  |
|                                                                                                 |             |                                       |                                            |                            |  |  |
|                                                                                                 |             |                                       |                                            |                            |  |  |
|                                                                                                 |             |                                       |                                            |                            |  |  |
|                                                                                                 |             |                                       |                                            |                            |  |  |
| SALVAR                                                                                          |             |                                       |                                            |                            |  |  |
| Somente será possível incluir anexos, após salvar o conteúdo do documento do e                  | ditor       |                                       | Ativar o Windows<br>Acesse Configurações p | S<br>ara ativar o Windows. |  |  |

**PASSO 10:** aqui, teremos a opção de incluirmos informações e os documentos a serem apresentados e analisados pela CGJ/AM. Mostraremos na imagem a seguir um exemplo de preenchimento. É necessário que se escreve algo neste campo de informação. Assim, sugerimos que resuma a demanda em poucas palavras e, em seguida, adicione os documentos pertinentes.

| E PJC Cadastro de proce        | sso                                   |                              |                                                | Orionis Orionis               |
|--------------------------------|---------------------------------------|------------------------------|------------------------------------------------|-------------------------------|
| DADOS INICIAIS ASSUNTOS PARTES | CARACTERÍSTICAS INCLUIR PETIÇÕES E DO | OCUMENTOS PROTOCOLAR INICIAL |                                                |                               |
| Tipo de documento*             | Descrição 🔒                           | Número (opcional)            | □ Sigiloso                                     |                               |
| INFORMAÇÃO                     |                                       | ĄÇÃO                         |                                                |                               |
|                                |                                       |                              |                                                | Rascunho salvo em14/04/2021 ( |
| 🛃 B I 🗓 abe 📰 🗏 Aria           | al 🔹 Tamanho 🔹 🗙 🗴 🖾                  | 🗈 🕻 🕻 🏚 👬 🎎 🗄 🗄 🚝 🗲 🗲 😓      | 癸 🗉 " <u>A</u> · 💇 · 🕸 🗏 🖬 📑 ∃ <sub>4</sub> ∋· | ዀ 📲 🎬 🎟 💷 🖸 ¶ 🔌 🔀 🚝           |
|                                |                                       |                              |                                                |                               |
| SALVAR                         | s suportados                          |                              |                                                | Ativar o Windows              |

Como já informado anteriormente, escreva algo no campo de texto, conforme imagem acima, e clique em SALVAR. Agora, pode-se incluir documentos à autuação.

|   | ≡ PJ <mark>ē</mark>               | Cadastro de                                     | e processo                      |                                                     | Orionis Orionis 🧕                                                                                    |
|---|-----------------------------------|-------------------------------------------------|---------------------------------|-----------------------------------------------------|----------------------------------------------------------------------------------------------------|
|   | SALVAR<br>ADICION/<br>Marcar/Desi | AR LIMPAR<br>marcar todos                       | Arquivos suportados             |                                                     |                                                                                                    |
| • |                                   | Requerimento de<br>146.7 KiB<br>application/pdf | e Acesso ao Sistema Infoseg.pdf | Tipo de documento<br>Descrição<br>Número (opcional) | <ul> <li>Documento Diverso</li> <li>Requerimento de Acesso ao Sistema Infoseg</li> <li>I)</li> </ul> |
|   |                                   |                                                 |                                 | Sigiloso (opcional)                                 |                                                                                                    |
|   | ADICION                           | AR LIMPAR                                       | Arquivos suportados             |                                                     |                                                                                                    |
| l |                                   |                                                 |                                 |                                                     | ASSINAR DOCUMENTO(S)<br>Ativar o Windows<br>Acesse Configurações para ativar o Windows.              |

Ao termos inserido os documentos, eles irão aparecer em ordem numérica, no lado ESQUERDO da página. Para validarmos este documento à autuação, precisaremos definir o **Tipo de documento**. Via de regra, sugerimos colocar **Documento Diverso**. Após, irá aparecer uma confirmação verde, conforme imagem acima, no lado DIREITO. Ato contínuo, quando todos os documentos estiverem sido inseridos à autuação, clique em **ASSINAR DOCUMENTOS**. Agora, chegaremos no passo final de nossa autuação.

## Após clicar em **ASSINAR DOCUMENTOS**, a página irá atualizar e aparecerá a mensagem abaixo.

| $\equiv P \hspace{5mm} \overline{[5mm] 5mm} \hspace{5mm} \overline{[5mm] 5mm} \overline{[5mm] 5mm} \hspace{5mm} \overline{[5mm] 5mm} \overline{[5mm] 5mm} [5mm] 5mm$ |                               |                     |                                   | Orionis Orionis                        |
|----------------------------------------------------------------------------------------------------|-------------------------------|---------------------|-----------------------------------|----------------------------------------|
| DADOS INICIAIS ASSUNTOS PARTES CARACTERÍSTICAS                                                                                                    | INCLUIR PETIÇÕES E DOCUMENTOS | PROTO COLAR INICIAL |                                   |                                        |
| Tipo de documento* 📾                                                                                                    | Descrição 🗎                   | Número (opcional) 🗎 | ☐ Sigiloso                        |                                        |
| Selecione                                                                                                    | ~                             |                     |                                   |                                        |
| 🖶 B I U alece 🗐 🗃 🗐 Tipo de font 🕶 Tamanho                                                                                                    | • x, x' 🚝 🛒 🔏 🗈 🛱 🖬           | #‱ 표표 물론 외경 응 및 1월  | " <u>∧ • "</u> • <b>■</b> = = = 1 | Rascunho salvo em                      |
|                                                                                                    |                               |                     |                                   |                                        |
|                                                                                                    |                               |                     |                                   |                                        |
|                                                                                                    |                               |                     |                                   |                                        |
|                                                                                                    |                               |                     |                                   |                                        |
|                                                                                                    |                               |                     |                                   |                                        |
| /                                                                                                    |                               |                     |                                   |                                        |
|                                                                                                    |                               |                     |                                   |                                        |
|                                                                                                    |                               |                     |                                   |                                        |
| SALVAR                                                                                                    |                               |                     | A time                            | r o Windows                            |
| Documento(s) assinado(s) com sucesso.<br>Proceda agora com o protocolo na próxima aba.                                                                                                    |                               |                     | Ativa                             | e Configurações para ativar o Windows. |

Ato contínuo, clique na próxima aba, ou seja, **PROTOCOLAR INICIAL**.

| E PJC Cadastro d                              | e processo                               |                                                                 |                                                        | Orionis Orionis                           |
|-----------------------------------------------|------------------------------------------|-----------------------------------------------------------------|--------------------------------------------------------|-------------------------------------------|
| DOS INICIAIS ASSUNTOS                         | PARTES CARACTERÍS                        | TICAS INCLUIR PETIÇÕES E DOCUMENTOS PROTOCOLAR INICIAL          |                                                        |                                           |
| Há mais de uma competên                       | cia possível na jurisdição refe          | rente à classe, assuntos ou partes selecionadas, selecione uma: |                                                        |                                           |
| Selecione                                     |                                          |                                                                 |                                                        |                                           |
| Selecione<br>Extrajudicial                    |                                          |                                                                 |                                                        |                                           |
| Residual<br>ados do processo                  |                                          |                                                                 |                                                        |                                           |
| imero do processo                             |                                          | Órgão julgador                                                  |                                                        | Data da distribuição                      |
| <b>risdição</b><br>AM - Corregedoria Geral de | Justiça                                  | <b>Classe</b><br>PEDIDO DE PROVIDÊNCIAS (1199)                  |                                                        | <b>Valor da causa</b><br>0,00             |
| etalhes do processo                           |                                          |                                                                 |                                                        |                                           |
| s <b>untos</b><br>comendação (11901)          | <b>Polo ativo</b><br>Juízo de Direito da | 2ª Vara da Comarca de Tefé/AM (REQUERENTE)                      | <b>Polo passivo</b><br>CORREGEDORIA GERAL DE JUSTIÇA D | O AMAZONAS (REQUERIDO)                    |
| <b>gredo de justiça?</b><br>(O                | <b>Justiça gratuita?</b><br>NÃO          |                                                                 | <b>Pedido de liminar ou antecipação de</b><br>NÃO      | tutela?                                   |
| ocumentos                                     |                                          |                                                                 |                                                        |                                           |
| ID a partir de                                | Até                                      | Documentos                                                      |                                                        | Ativar o Windows                          |
|                                               |                                          |                                                                 |                                                        | Acesse Configurações para ativar o Window |

**PASSO 11:** estamos, finalmente, na última parte da autuação. Agora, **Selecione** a competência relativa à sua demanda, poderá ser de natureza **Extrajudicial** ou **Residual**. Neste caso, iremos selecionar a **Residual**. Após, você terá a oportunidade de revisar todos os dados de sua autuação. Feito isso, desça com o cursor do mouse até o final da página onde irá encontrar a opção **PROTOCOLAR**. Aperte esta opção!

| talhes do processo                    |                                             |                                 |                     |                               |                                                           |                     |                 |          |
|---------------------------------------|---------------------------------------------|---------------------------------|---------------------|-------------------------------|-----------------------------------------------------------|---------------------|-----------------|----------|
| <b>untos</b><br>omendação (11901)     | <b>Polo ativo</b><br>Juízo de Direito da 2ª | Vara da Comarca de Tefé/AM (REQ | UERENTE)            | <b>Polo p</b><br>CORRI        | <b>assivo</b><br>EGEDORIA GERAL DE JUSTIÇA DO AMAZONAS (F | EQUERIDO)           |                 |          |
| <b>redo de justiça?</b><br>D          | <b>Justiça gratuita?</b><br>NÃO             |                                 |                     | <b>Pedido</b><br>NÃO          | o de liminar ou antecipação de tutela?                    |                     |                 |          |
| cumentos                              |                                             |                                 |                     |                               |                                                           |                     |                 |          |
| ) a partir de                         | Até                                         | Documentos                      |                     |                               |                                                           |                     |                 |          |
|                                       |                                             | Id Id na origem Número          | o Origem Juntado em | ) Juntado por                 | Documento                                                 | Тіро                | Anexos          | Certidão |
| PESQUISAR LIMPAR                      |                                             | 117951                          | 2º Grau             | ORIONIS ORIONIS - Servidor Ge | eral INFORMAÇÃO                                           | INFORMAÇÃO          |                 | Ľ        |
|                                       |                                             | 117953                          | 2º Grau             | ORIONIS ORIONIS - Servidor Ge | eral Requerimento de Acesso ao Sistema Infoseç            | ) Documento Diverso |                 | Ľ        |
|                                       |                                             |                                 |                     |                               |                                                           | 2                   | 2 resultados er | icontrad |
|                                       |                                             |                                 |                     |                               |                                                           |                     |                 |          |
|                                       |                                             |                                 |                     |                               |                                                           |                     |                 |          |
| OTOCOLAR                              |                                             |                                 |                     |                               |                                                           |                     |                 |          |
| · · · · · · · · · · · · · · · · · · · |                                             |                                 |                     |                               | A                                                         | tivar o Window      | VS              | \/indow  |

| PJe Protocolo do Processo - PJE COR - Pessoal — Microsoft Edge |                                                             | -                                                   | - 🗆 x – 🗇 x                                  |
|----------------------------------------------------------------|-------------------------------------------------------------|-----------------------------------------------------|----------------------------------------------|
| https://corregedoria.treinamento.pje.jus.br/Processo/Consu     | ultaProcesso/Detalhe/resultadoProtocolacaoDistribuicao.seam | ca=b60218a47d37c6e9925a7f44c2fce36d6e7e8ce4f        | 55de3aa53 🔋 🛛 Entrar 😰 …                     |
| PJe Protocolo do Processo                                      |                                                             |                                                     | nis Orionis                                  |
|                                                                |                                                             |                                                     |                                              |
| Detalhes do processo                                           |                                                             |                                                     |                                              |
| Número Processo                                                | Jurisdição                                                  | Classe Judicial                                     |                                              |
| 0000004-45.2021.2.00.0804                                      | TJAM - Corregedoria Geral de Justiça                        | PEDIDO DE PROVIDÊNCIAS (1199)                       |                                              |
| Competiacia                                                    | Áražo Iulandor Colorindo                                    | Áražo lukaskor                                      |                                              |
| Residual                                                       | Corregedoria Geral de Justiça do AM                         | Corregedoria Geral de Justiça do Estado do Amazonas |                                              |
|                                                                |                                                             |                                                     |                                              |
| Cargo judicial                                                 | Relator                                                     | Valor da Causa (R\$)                                |                                              |
| Corregedor Geral                                               | Mu Cephei Persei                                            | 0.00                                                | c Cortidão                                   |
|                                                                |                                                             |                                                     | is certitati                                 |
|                                                                |                                                             |                                                     | â 🗹                                          |
| Protocolo do Processo                                          |                                                             |                                                     |                                              |
| Processo distribuído com o núme                                | ro 0000004-45.2021.2.00.0804 para o órgão Corregedoria G    | eral de Justiça do Estado do Amazonas.              |                                              |
|                                                                | FECHAR                                                      |                                                     |                                              |
|                                                                |                                                             |                                                     | dos encontrados                              |
|                                                                |                                                             |                                                     |                                              |
|                                                                |                                                             |                                                     |                                              |
| 1                                                              |                                                             |                                                     |                                              |
| SALVAR COMPROVANTE NOVO PROCESSO DOWNLOAD DE                   | DOCUMENTOS EM PDF                                           | Ativar o<br>Acesse Con                              | Windows<br>figurações para ativar o Windows. |
| <b>•</b>                                                       |                                                             |                                                     |                                              |
|                                                                |                                                             |                                                     |                                              |

Pronto! Sua demanda estará autuada. Agora, como ato derradeiro, salve o seu comprovante em SALVAR COMPROVANTE.